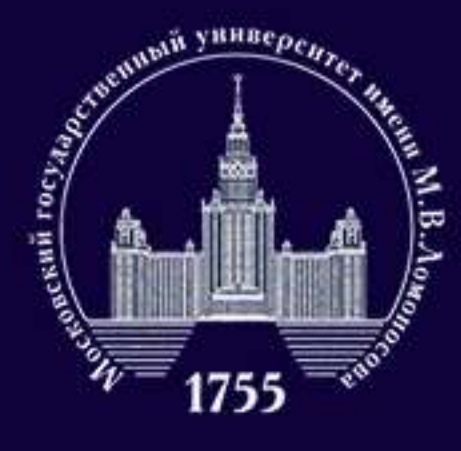

### ФАКУЛЬТЕТ ПОЛИТОЛОГИИ

# Инструкция по подаче документов через сервис Webanketa.msu.ru на программы магистратуры факультета политологии МГУ имени М.В.Ломоносова

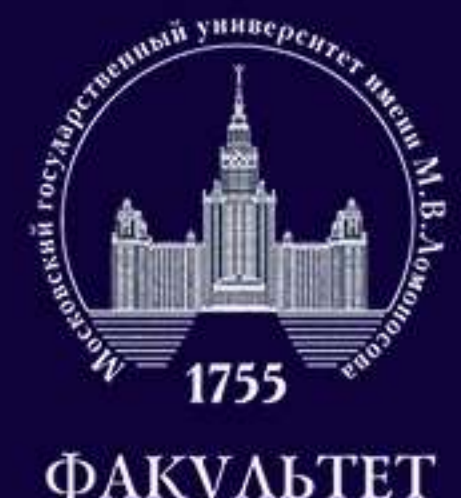

# Оглавление

### ФАКУЛЬТЕТ ПОЛИТОЛОГИИ

- 1. Общая информация о сервисе Webanketa.msu.ru. (3)
- 2. Как заполнять разделы анкеты? (4-15)
- 3. Как подать заявление на факультет после заполнения анкеты? (16)
- 4. Я отправил заявление на факультет, что мне делать дальше? (17-20)
- 5. Куда мне обратиться, если я хочу задать вопрос? (21)

# анкеты? (16) льше? (17-20)

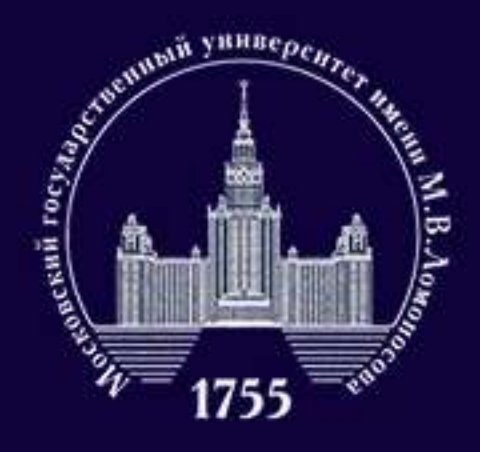

# Общая информация о сервисе Webanketa.msu.ru

ФАКУЛЬТЕТ политологии

Webanketa.msu.ru — сервис Московского университета, через который осуществляется подача документов в МГУ имени М.В. Ломоносова в 2020 году. В связи с эпидимеологической обстановкой, документы можно подать только дистанционно и только через Webanketa.msu.ru.

## Процесс подачи заявления на факультет состоит из трех шагов:

- 1. заполнение анкеты;
- 2. отправка анкеты на факультет;
- 3. исправления ошибок в анкете (каждую анкету проверяют сотрудники приемной комиссии, и если они найдут ошибки, вам напишут или позвонят).

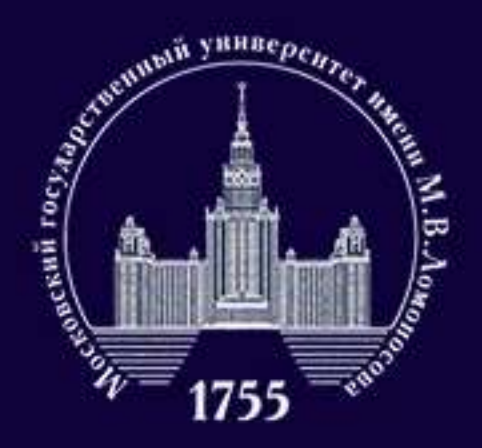

### ФАКУЛЬТЕТ политологии

| Попац         | а запрпений а                    | битуриентор                 |
|---------------|----------------------------------|-----------------------------|
| Пода          | а заявлений а                    | битуриентов                 |
| at the second | в электронном                    | виде                        |
|               | Parent of the state of the state | Charles Theres to an in the |

|        | \$ | Номер мобильного телефона |  |
|--------|----|---------------------------|--|
| Паропь |    |                           |  |
|        |    | Boltos                    |  |
|        |    | или                       |  |
|        | Г  | Boim veges mos.ru         |  |

| Вход в систему | Регистрация                                                                                                    | Bo                                           | остановления паропя                                                                                                    | Вкод для сотрудников                                                      |  |  |  |
|----------------|----------------------------------------------------------------------------------------------------|----------------------------------------------|----------------------------------------------------------------------------------------------------|---------------------------------------------------------------------------|--|--|--|
|                | Внимание! Пере,<br>правильность за<br>изменение нево:<br>ФИО и дата рож<br>паспортными да<br>Й, пробелы и де<br>Оставьте поле О<br>указано отчестви | а рел<br>полн<br>мож<br>фене<br>фесь<br>тчес | истрацией обязательно пр<br>сния всех полей, так как п<br>но!<br>и обращайте внимание и<br>(),<br>тво пустым, если у Вас в г<br>а отца); | оверыте<br>эспедующие их<br>сответствии с<br>а бухвы E/E, W<br>аспорте не |  |  |  |
|                | +7                                                                                                    | \$                                           | Номер мобильного телефона                                                                                                    |                                                                           |  |  |  |
|                | ФАМИЛИЯ                                                                                                    |                                              |                                                                                                    |                                                                           |  |  |  |
|                | ИМЯ                                                                                                    |                                              |                                                                                                    |                                                                           |  |  |  |
|                | отчество                                                                                                    |                                              |                                                                                                    |                                                                           |  |  |  |
|                | Дата рождения                                                                                                    | 8                                            | 01.01.2002                                                                                                    |                                                                           |  |  |  |
|                | Код с картноон                                                                                                    |                                              |                                                                                                    |                                                                           |  |  |  |
|                |                                                                                                    |                                              | Strath.                                                                                                    |                                                                           |  |  |  |
|                |                                                                                                    |                                              | AF7828                                                                                                    |                                                                           |  |  |  |
|                |                                                                                                    |                                              | www.captoba.cu                                                                                                    |                                                                           |  |  |  |

Первым шагом для подачи документов является регистрация на сайте https://webanketa.msu.ru/. Вы можете войти с помощью профиля на сайте мэра Москвы или зарегистрироваться (для этого вам понадобится мобильный телефон). Номер телефона будет автоматически сохранен в качестве контактного.

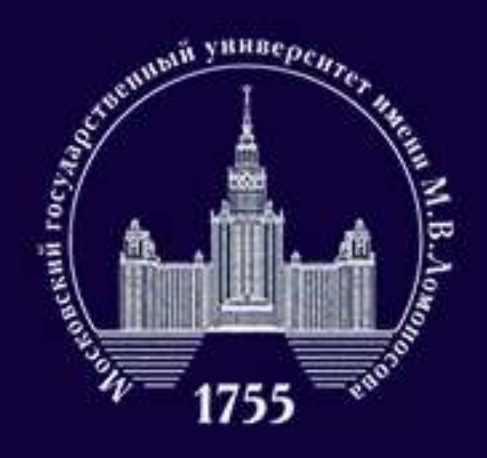

### ФАКУЛЬТЕТ политологии

|              | Общие свед                                                 | цения                                                      |                                                                       |                               |
|--------------|------------------------------------------------------------|------------------------------------------------------------|-----------------------------------------------------------------------|-------------------------------|
|              | Эти сведения наляются общи                                 | м для всех заявлення).                                     |                                                                       |                               |
|              | фамилия                                                    |                                                            |                                                                       |                               |
|              | Mark                                                       |                                                            |                                                                       |                               |
|              | Отчество                                                   |                                                            |                                                                       |                               |
| acaose 📩     |                                                            | Оставьте поле пустым, е<br>отчество (имя отца).            | сти у Вас в паслорте не указано                                       |                               |
| NR.          | Дата рождения                                              |                                                            | 1                                                                     |                               |
| 113          | Гражданство                                                |                                                            | ÷                                                                     |                               |
|              | Адрес электронной почты                                    |                                                            |                                                                       |                               |
|              |                                                            | По этону адоку будут отцая<br>он будет указан в заявление. | впаться унадонления из системы, а такие                               | <u>.</u>                      |
|              |                                                            | Секранити                                                  |                                                                       |                               |
|              | Вы мажете добавить саою фо<br>отображения на сайте, фотогр | гографию. Разрешенный об<br>афия будет сизасштабиров       | Бем файла - не более 4Мб, допусть<br>ана до размера 128 на 128 точек. | мые форматы - јрд или род. Дл |
|              | Фотография                                                 | Выбрать файл                                               |                                                                       |                               |
|              |                                                            | Рекомендуем загрузить с                                    | ротографию,                                                           |                               |
|              | Но                                                         | вое заявление                                              | 2                                                                     | ж                             |
| Заявл        | ения                                                       | Чазвание заявления                                         |                                                                       |                               |
|              | ••••••                                                     | Вид подготовки                                             | бакалавр/специалист                                                   | ~                             |
|              |                                                            |                                                            |                                                                       |                               |
| Добавить зая | вление                                                     |                                                            |                                                                       |                               |

поля в разделе «Общие сведения». Обратите внимание, что данные из этого раздела автоматически перенесутся в заявление — пишите все данные строго по документу, удостоверяещему личность. Затем переходите в раздел «Заявления». После нажатия кнопки «Добавить заявление» выберите вид подготовки и введите произвольное название (без названия вы не

сможете подать заявление).

- После регистрации заполните все

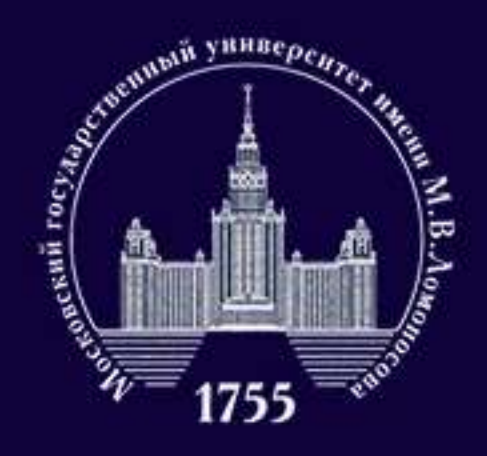

ФАКУЛЬТЕТ политологии

Анкета состоит из нескольких блоков. Рядом с названием блока для вашего удобства помещены два значка, показывающих заполнили ли вы все обязательные поля и прикрепили ли документы.

Если вы видите красный треугольник — значит, вы не заполнили какую-то из граф или забыли прикрепить документ. Если же вместо нее появилась зеленая галочка — вы заполнили раздел полностью.

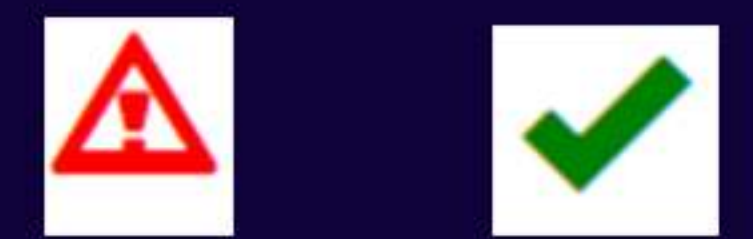

Помните, что система лишь проверяет наличие текста или вложений в графах, но не проверяет их на ошибки, описки, расхождения данных с документами. Чтобы избежать ошибок, вашу заявку проверят еще раз вручную. Тем не менее, система не даст отправить заявку, где есть хотя бы один треугольник.

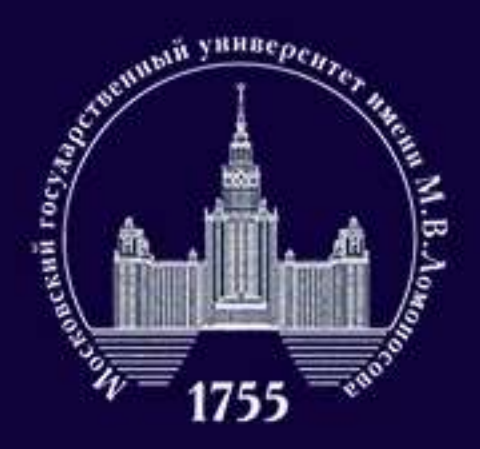

### ФАКУЛЬТЕТ политологии

| Фамилия       |                                                                                                    |                                                                          |
|---------------|----------------------------------------------------------------------------------------------------|--------------------------------------------------------------------------|
| Имя           |                                                                                                    |                                                                          |
| Отчество      |                                                                                                    |                                                                          |
| Дата рождения | <b>H</b>                                                                                                    |                                                                          |
| Non           | мужской 🗸                                                                                                    |                                                                          |
| Гражданство   |                                                                                                    | ~                                                                        |
| Фотография    | Файл формата JPEG или PNG (разрешение 300<br>содержащий одну фотографию размера 3×4 см<br>цветной снимок без головного убора, сделанный<br>несоответствии размеров, фотография может бы | точек на дюйм),<br>(черно-белый или<br>в 2020 году). При<br>пь обрезана. |

Добавить страницы: Выбрать файл

0

Поддерживаются изображения в формате JPEG или PNG, а так же файлы PDF Maxcessansesal passep dailina - 4M5

сведений». Вам нужно еще раз проверить правильность заполнения и добавить сведения, которых не хватает. Обратите внимание, что эти сведения невозможно изменить, в случае ошибки анкету придется создавать заново.

### Контактная информация 🖌

Основной телефон указывается при регистрации, адрес электронной почты - в разделе Настройки

| сновной телефон           | +7 | ÷ < |  |  |
|---------------------------|----|-----|--|--|
| Дополнительный<br>телефон | +7 | \$  |  |  |
| Адрес e-mail              |    |     |  |  |

# Информация в первых двух разделах

- практически полностью переносится из
- уже заполненных вами «общих

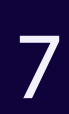

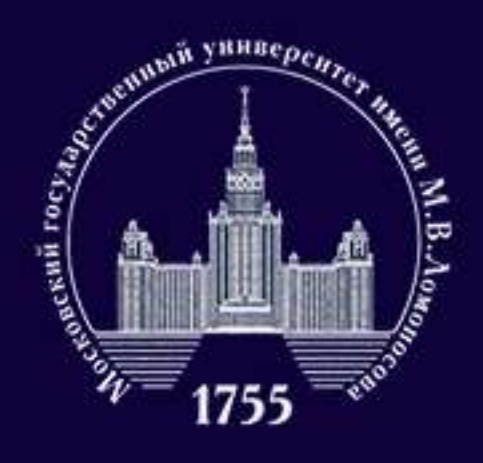

### ФАКУЛЬТЕТ политологии

| вид документа                    | российский паспорт                                                      |                                      | ÷              |
|----------------------------------|-------------------------------------------------------------------------|--------------------------------------|----------------|
| Серия, номер и дата<br>документа | серия номер                                                             | 01.01.2020<br>дата выдачи документа  |                |
| Кем выдан                        |                                                                         |                                      |                |
| Код подразделения                |                                                                         | 1                                    |                |
|                                  | Если в вашем паспорте нет такого кода,<br>оставите поле пустым          |                                      |                |
| Страницы документа               | Необходимо загрузить сканы следую.<br>1. ФИО и паспортные данные (первы | цих страниц:<br>) разворот паспорта) |                |
|                                  |                                                                         | second officerus present name        | ont nacrontral |

Изображений не загружено

Необходимо загрузить имимиум 1 стр. Возможно загрузить еще 15 стр. Добавить страницы: Выбрать файл... Подзерживаются изображения в формате JPEG или PNG, а так же файлы PDF Максимальный размер файла - 4Мб

### российский паспорт

### российский паспорт

вид на жительство загранпаспорт РФ удостоверение личности паспорт другого государства удостоверение лица без гражданства удостоверение личности другого государства

В данном разделе вам нужно корректно перенести данные из вашего документа, удостоверяющего личность (обратите внимание,что графа «вид документа» кликабельна), в анкету. Пожалуйста, пишите именно так, как написано в вашем документе: например, если написано «гор.Москва», то не нужно писать «г. Москва». Обратите внимание на то, какие страницы нужно прикрепить к анкете.

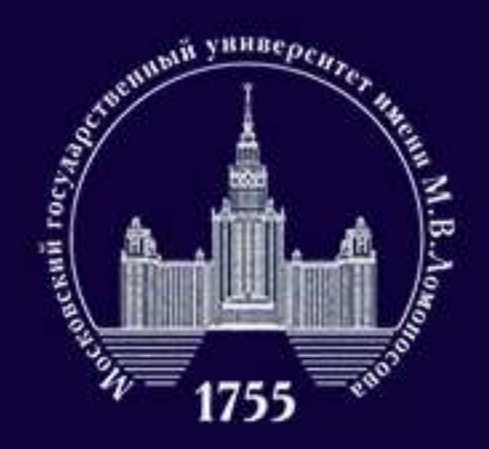

### ФАКУЛЬТЕТ политологии

| Адрес постоянног           | о проживания (по паспорту) 🗸                                                                                            |       | Адрес фактическо | ого места жительства 🛕                                                                                                    |
|----------------------------|----------------------------------------------------------------------------------------------------|-------|------------------|----------------------------------------------------------------------------------------------------|
| Страна                     |                                                                                                    | •     | Страна           | с v                                                                                                    |
| Регион                     |                                                                                                    | ~     | Регион           | -                                                                                                    |
| Почтовый индекс            | Выбрать адрес можно с использованием КЛАДР<br>(рекомендуемый способ). В случае затруднений<br>использовать ручной ввод. | мажно |                  | Выбрать адрес можно с использованием КЛАДР<br>(рекомендуемый способ). В случае затруднений можно<br>использовать ручной ввод. |
| Район                      |                                                                                                    |       | Почтовый индекс  | Использовать КЛАДР                                                                                                    |
| Город                      |                                                                                                    |       | Район            |                                                                                                    |
| Населенный пункт           |                                                                                                    |       | Город            |                                                                                                    |
| Улица                      |                                                                                                    |       | Населенный пункт |                                                                                                    |
| Дом, корпус                | квартира                                                                                                    |       | Улица            |                                                                                                    |
| Проживаю по другому адресу | нет 🕶                                                                                                    |       | Дом, корпус      | хвартира                                                                                                    |

Адрес проживания нужно заполнять через КЛАДР (об этом) подробнее — в следующем слайде). Если адрес вашего фактического места жительства отличается от того,что указан в паспорте, поставьте «да» в графе «Проживаю по другому адресу» и заполните еще один адрес через КЛАДР.

9

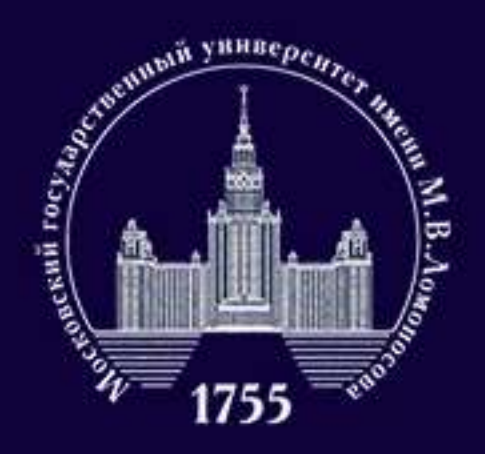

### ФАКУЛЬТЕТ политологии

| Регион           | Москва г<br>Поиск по КЛАДР |   |
|------------------|----------------------------|---|
| Почтовый индекс  | 117449                     |   |
| Район            |                            | ÷ |
| Город            |                            | ~ |
| Населенный пункт |                            | v |
| Улица            | Шверника ул                | ~ |
| Дом, корпус      | 19к1 🗸                     |   |

Как корректно вносить адрес проживания через КЛАДР: сначала выберите субъект федерации, затем нажмите на кнопку «Поиск по КЛАДР».

Если вы живете в столице субъекта или в районном центре, не входящем в территорию района, то переходите к вкладке город (если живете в городе) или населенный пункт (если проживаете в пункте с другим статусом).

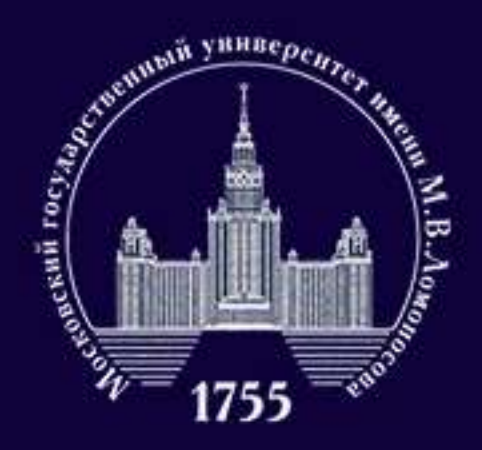

### ФАКУЛЬТЕТ политологии

| Регион           | Москва г       |     |
|------------------|----------------|-----|
|                  | Поиск по КЛАДР |     |
| Почтовый индекс  | 117449         |     |
| Район            |                | 2.Q |
| Город            |                | Ų   |
| Населенный пункт |                | Ŷ   |
| Улица            | Шверника ул    | Ų   |
| Дом, корпус      | 19x1 ~         |     |

При этом если место, где вы живете, входит в состав города, но городом не является (например, поселки в составе городских округов), то вы заполняете сначала «город», потом «населенный ПУНКТ».

После этого можно переходить к «Улице». Обратите внимание: написание улицы может быть необычным. Например, «Проезд Н. Островского» может превратиться в «Н. Островского проезд».

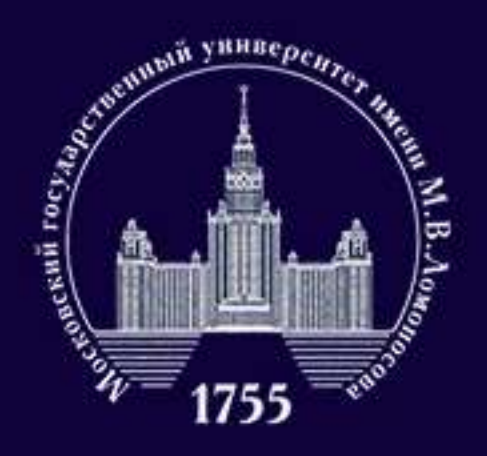

### ФАКУЛЬТЕТ политологии

| снилс                                                     |                                                                                                    |                           |
|-----------------------------------------------------------|----------------------------------------------------------------------------------------------------|---------------------------|
|                                                           | Страковой номер индивидуального лицевого<br>счета - "зеленая карточка".                                                    |                           |
| Место рождения:                                           |                                                                                                    |                           |
| Страна                                                    | РОССИЯ                                                                                                    | ~                         |
| Область                                                   |                                                                                                    |                           |
|                                                           | Область, край, реслублика, автономный округ и тд                                                                           |                           |
| Район                                                     |                                                                                                    |                           |
|                                                           | Не указывайте, если в поле Область указан населенный лункт, з<br>районным, областным, краевым центром или столицей республ | ABJT:RHOLLINGHCR<br>MININ |
| Населенный пункт                                          |                                                                                                    |                           |
|                                                           | Село, дерееня, поселох, город и тд.                                                                                        |                           |
| Нуждаюсь в общежитии                                      | нет 👻                                                                                                    |                           |
| ополнительные документь                                   | ŧ                                                                                                    |                           |
| Изображений не загружено<br>Возможно загрузить еще 20 стр |                                                                                                    |                           |
| Добавить страницы: Выбе                                   | ать файл                                                                                                    |                           |

В этом разделе нужно заполнить место рождения (строго по документам), вписать номер СНИЛС (если он есть), а также указать, нуждаетесь ли вы в общежитии на время обучения. Если у вас есть СНИЛС, прикрепите его скан.

Также если вы является призером или победителем универсиады «Ломоносов» по политологии, прикрепите ваш сертификат здесь.

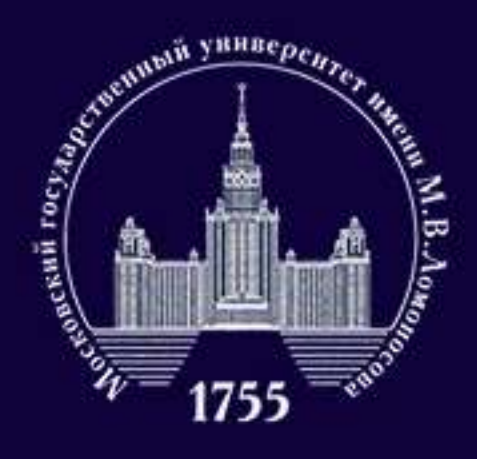

### ФАКУЛЬТЕТ политологии

| Вид документа                              | диплом бакала                                                                                                    | opa                                                                                                    |                                                                                                    | *                                                                           |
|--------------------------------------------|----------------------------------------------------------------------------------------------------|----------------------------------------------------------------------------------------------------|----------------------------------------------------------------------------------------------------|-----------------------------------------------------------------------------|
| Код, серия и номер<br>документа            | код<br>Боли в вашем документ                                                                                                    | серия<br>серия                                                                                               | номер<br>данный номер, оставьте по                                                                                               | пе пустыи.                                                                  |
| Регистрационный комер<br>документа         |                                                                                                    |                                                                                                    |                                                                                                    |                                                                             |
| ата выдачи документа и<br>год окончания    | 01.01.2020                                                                                                    |                                                                                                    | 2020                                                                                                    |                                                                             |
| Страна выдачи<br>документа                 | РОССИЯ                                                                                                    |                                                                                                    |                                                                                                    | ÷                                                                           |
| Место окончания                            | Москва                                                                                                    |                                                                                                    |                                                                                                    | •                                                                           |
| Тип организации                            | образовательн                                                                                                    | зя организа                                                                                                  | ция высшего образован                                                                                                    | sia 🗸                                                                       |
| Название<br>образовательного<br>учреждения |                                                                                                    |                                                                                                    |                                                                                                    |                                                                             |
| Страницы документа                         | Необходимо загру<br>Для диплома госо<br>1. Разворот дипло<br>2. Приложение к /<br>Для диплома МГУ<br>1. Страницы со са<br>английском языка<br>2. Приложение к / | сить сканы<br>бразца:<br>ика с номер<br>риплому пог<br>и СПбГУ:<br>едениями с<br>х (две стран<br>риплому пог | следующих страниц:<br>ом, ФИО и сведениями<br>ностью (две-четыре стр<br>присвоении степени /к<br>яицы)<br>зностью (восемь-двена; | об учебном заведении<br>раницы)<br>валификации на русском<br>ццать страниц) |

Внимательно перенесите все данные из документа о предыдущем образовании. Если номер в дипломе разделен на две части пробелом, запишите левую часть в серию, а правую в номер. Если номер вашего диплома состоит из букв и цифр, то буквы следует вписать в серию, цифры же — в номер.

Если вам еще не выдали ваш документ, вы можете подать справку об окончании вуза. В этом случае вам нужно дополнительно написать от руки (и прикрепить к анкете) заявление по образцу https://clck.ru/PexeH.

Это же заявление необходимо написать, если вам еще не выдали приложение к диплому. Предоставить в приемную комиссию копию диплома вам нужно до 1 августа.

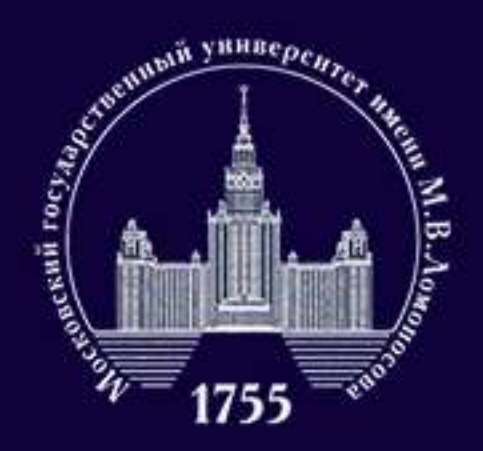

### ФАКУЛЬТЕТ ПОЛИТОЛОГИИ

| Сдаваемый иностранный           | английск | ий | ~ |
|---------------------------------|----------|----|---|
| язык (при наличии<br>испытания) |          |    |   |
| Требуются специальные           | нет      | ~  |   |
| условия при сдаче<br>экзаменов  |          |    |   |
| Поступление по квоте            | нет      | ~  |   |
| целевого приема                 |          |    |   |

Если у вас имеются медицинские показания, которые требуют особых условий сдачи вступительного испытания, пожалуйста, сообщите нам об этом. Наличие у вас необходимости в предоставлении таких условий требует документального подтверждения. Для абитуриентов, поступающих по целевой квоте, в данном разделе потребуется предоставить информацию о целевом направлении.

# 14

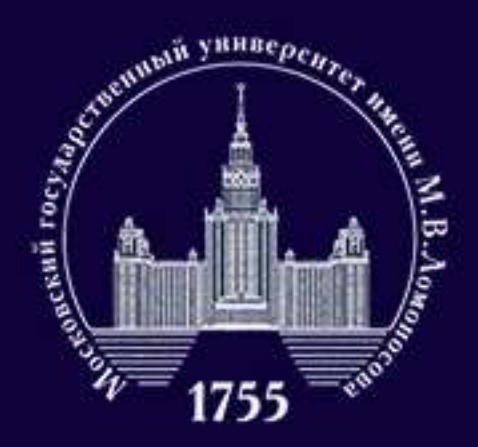

### ФАКУЛЬТЕТ политологии

### Согласие об обработке персональных данных 🖌

Heofxogiwo oxavats, pacnevatats, otoxiawposats или odjotorpadwposats и приложить в none woke Comacke на обработку ерсональных діяных

Обращаем ваше внимание, что данный документ заполняется из данных заявления. Соответственно, перед распечатыванием согласия необходимо заполнить заявление в части адреса и документа, удостоверяющего личность

### Скан-копия согласия:

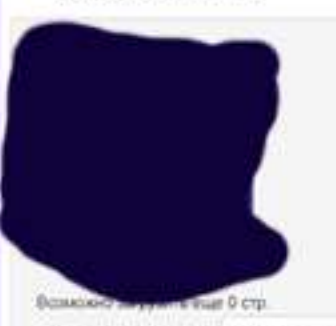

Добавить страницы: Выбоать файл.

Rogsecoursector isofeavenin a docivate JPEG was PNG, a tax we dealersi PDF Maiowanuwek passep diakna - 41/6

### Нормативная информация 🖌

- Ознакомпен со спедующими документами: лицензия на право ведения образовательной деятельности серия 90/701 Ма 0006333 репястрационный Ne 1353 от 01 апреля 2915 с;
  - овидительство о государственной вкаредытакани серин 90А01 № 0001589
  - penicipalatereal No 1308 of 01 more 2015 rg
  - правляв присиа в МГУ в 2020 году;
  - IDJARNES FOGSIVE IN DISCHOTORY ACRUTINESS TO DOMINING TO DISCHOTORY TO DISCHOTORY
- вступительных испытаний и дополнительных вступительных испытаний;
- Degraecoupaxo, vito nogan salantevari e ve donce von nets systes, ve donce ven no tpew.
- опециальностям и били) направлениям подготовки в МГУ.
- Ознакомпен с информацией об ответственности за достоверность сведений. указываемых в заявления с приеме, и за подлинность документов, подоваемых для DOCTVITIENER.
- Ознакомпен с условиями, на основания которых влеследствия будет определялься. основная образовательная программа.
- Ознакомпен с датами завяршения представления заявления о согласии на занисление и крилинала документа установленного образца.
- Предупрежден, что встутительные испытания пооводится в МГУ с использованием. дистанционных технология, обеспечивающих в рекиме реального времени посредством видеоконференцавкая идентификацию личности и контроль соблюдения регламента аступительного испытания во время вытолнения задания.

Текст Согласия формируется на основе сведений, которые вы указали в анкете ранее, поэтому внимательно проверьте, нет ли ошибок в предыдущих пунктах. Если вы уверены,что у вас все правильно, следуйте инструкции, указанной в пункте.

В последнем пункте необходимо отметить, что вы ознакомились с представленной в списке информацией, и нажать кнопку «Сохранить».

Обратите внимание, что если вы заполнили не до конца хотя бы один раздел, то отправить документы на факультет у вас не получится.

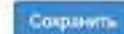

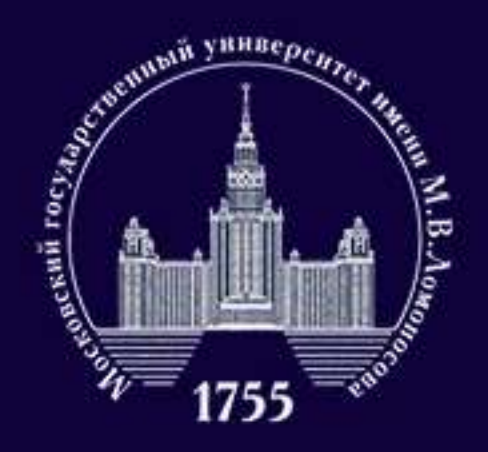

# Как подать заявление на факультет после заполнения анкеты?

| ФАКУЛЬТЕТ   |
|-------------|
| политологии |

|                              |                                                          |                          | 20.06.2020 10:00 | 00 no 20.07.2    |
|------------------------------|----------------------------------------------------------|--------------------------|------------------|------------------|
| 320000000                    | Для некоторых направлений<br>Подробнее смотрите в Прави  |                          |                  |                  |
| Заявления                    |                                                          |                          | Осталось направ  | inerest: 100     |
| Добавить заявление           |                                                          |                          | Факультет        | ΦΑK              |
| Charles and a supervision of |                                                          |                          |                  | ОБЩ              |
| Название Вид подготовки Без  | ршибок Комментарий                                       | Действия                 |                  | ПРУП             |
| Политология магистр          | <ul> <li>Можно отправить заявление на проверк</li> </ul> | ку на факультет Действия |                  | CTPAHA           |
|                              |                                                          |                          |                  | FTIOE<br>BLACOBA |

### Если вы заполнили анкету без ошибок, то увидите то же, что и на левом изображении.

По клику на кнопку «Действия» и «Отправить заявление на факультет» вы можете выбрать факультет, на который хотите подать, а также имеющиеся на данном факультете направления. Подавая заявление на бюджетные места, вы автоматически получаете право претендовать и на места по договору.

Обратите внимание: хотя абитуриенты магистратуры и не имеют ограничений по подаче на различные направления, на факультете политологии все экзамены состоятся в одно время — в 10:00 22 июля. Поэтому лучше определиться с приоритетным направлением уже на этапе подачи. Подробнее о программах магистратуры читайте в группе факультета во ВКонтакте.

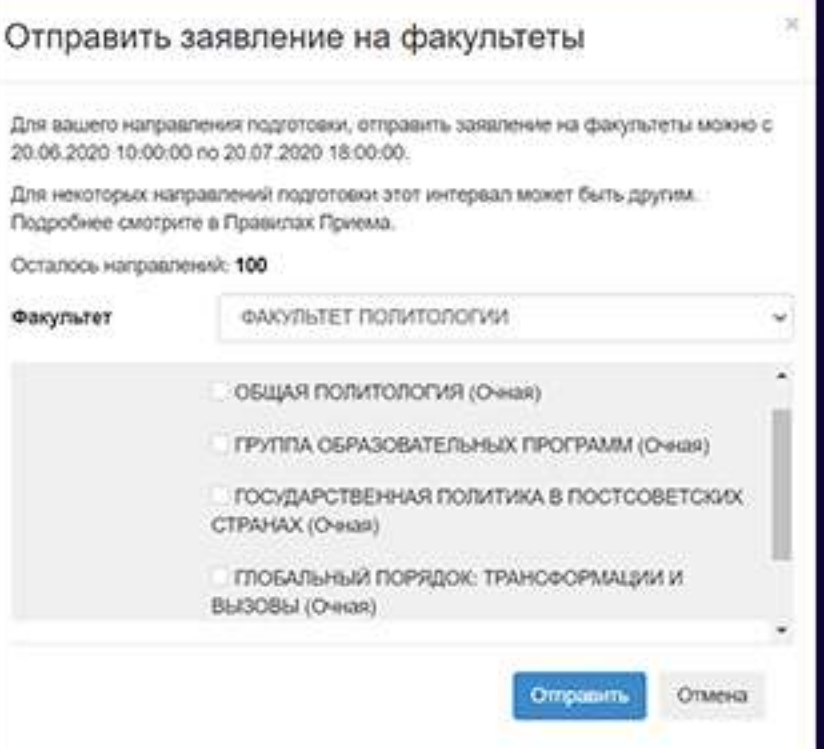

16

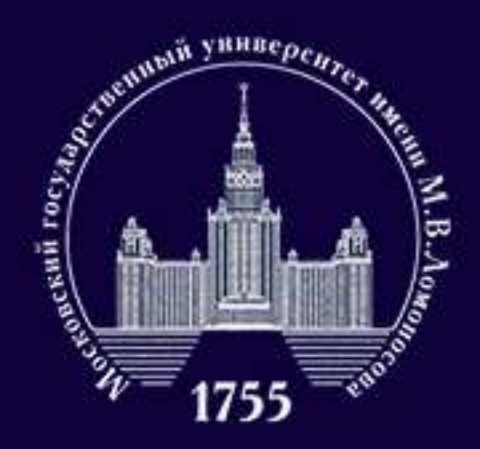

### ФАКУЛЬТЕТ политологии

# Я отправил заявление на факультет. Что делать дальше?

|                | Заявле                                 | ния                                                      |                                                                                                    |                                               |               |              |
|----------------|----------------------------------------|----------------------------------------------------------|----------------------------------------------------------------------------------------------------|-----------------------------------------------|---------------|--------------|
|                | Botaners summe                         |                                                          |                                                                                                    |                                               |               |              |
|                | Название Ви                            | а подготовки – Без ошибок                                | Комментарий                                                                                                    |                                               |               | Действия     |
|                | Политология ма                         | niverp 🖌                                                 | Можно отправить зака/                                                                                           | ение на проверку на ф                         | akyristet     | (Delicitary  |
| Общие совремыя | Если заявление за<br>"Действия" и выбе | аполнено без ошибок (это по<br>врите необходимов действи | дтверждается тем, что в<br>1.                                                                                   | ы видите зеленую гал                          | ючку), наз    | кните кнопку |
| Decompany      | Отправлен                              | ные заявления                                            | C                                                                                                    | 5                                             |               |              |
|                | Вы можете подать                       | согласие на зачисление в М                               | ИГУ имения М.В.Ломеносо                                                                                         | на не более двух раз.                         | 22            |              |
| Burros         | Octanocs возмож                        | ностей подать согласие на з                              | вчисление в МГУ имени                                                                                           | M.B./lowevocesa: 2.                           |               |              |
|                | и Факульте                             | Вид<br>подготовки                                        | Специальности                                                                                                   | Статус                                        | Без<br>ошибок | Действия     |
|                | ФАКУЛЬТ<br>ПОЛИТОЛ                     | ет магистр<br>Тогии                                      | Направление<br>"Политология"<br>Общая<br>ПОЛИТОЛОГИЯ<br>(Очная)<br>ПРИТИА<br>ОБРАЗОВАТЕЛьных<br>ПРОГРАММ Юченая | Проверка<br>соглашения<br>25.05.2020 20:36:53 | 1             | Beister      |

Когда вы отправите документы, вы увидите в статусе, что документы на проверке. Сотрудники приемной комиссии проверят, не допустили ли вы ошибок при оформлении заявки.

На этом этапе вам остается просто следить за изменением статуса вашего заявления.

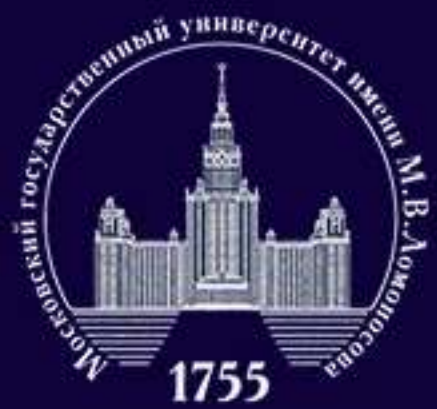

### ФАКУЛЬТЕТ ПОЛИТОЛОГИИ

# Я отправил заявление на факультет. Что делать дальше?

Документ, удостоверяющий личность 🛆

Блок содержит следующие ошибки:

 Пожалуйста, укажите в заявлении на обработку персональных данных и в заявлении о поступлении корректную дату выдачи паспорта

Ошибки исправлены

Если вы все же допустили ошибки при заполнении анкеты, вам придет сообщение (см. картинку сверху) от сотрудника приемной комиссии с указанием ошибки, которую необходимо исправить (уведомление о сообщении вы получите и на электорунную почту). После исправления ошибок, заявление будет повторно отправлено на проверку. Если ошибок не было или они были успешно исправлены, то вы увидите изменения статуса (смотрите картинку снизу). С этого момента ваше заявление окончательно принято.

|                  | Заявл                           | ения                                   |                                 |                                                                                              |                                               |               |              |
|------------------|---------------------------------|----------------------------------------|---------------------------------|----------------------------------------------------------------------------------------------|-----------------------------------------------|---------------|--------------|
|                  | Defenses and                    | anoise                                 |                                 |                                                                                              |                                               |               |              |
|                  | Название                        | Вид подготовки                         | Без ошибок                      | Комментарий                                                                                  |                                               |               | Действия     |
|                  | Политология                     | магистр                                | +                               | Мокно отгравить занял                                                                        | чение на проверку на ф                        | акультет      | Reference    |
| OSkare celupment | Если закалени<br>"Дойствия" и з | не заполнено без о<br>выберите необход | шибок (это по;<br>имое действие | дтверждается тем, что в<br>К                                                                 | на видите зеленую гал                         | пенаку), нах  | кмите кнопку |
| Taxaturaneers    |                                 |                                        |                                 |                                                                                              |                                               |               |              |
| Подавления       | Отправл                         | енные заяг                             | аления                          |                                                                                              |                                               |               |              |
|                  | Bu wowere not                   | ARTS COLORGINE HE I                    | In-Inchesive a N                | ПУ имена М.В.Ламонос                                                                         | ова не более даук раз                         | 6             |              |
| Duoring          | Осталось возн                   | лажностей падать                       | согласие на зи                  | рисление в МГУ имени                                                                         | М.В.Ломоносова: 2.                            |               |              |
|                  | # Oaky                          | /wT0T                                  | Вид<br>подготовки               | Специальности                                                                                | Granyo                                        | бюз<br>ошибок | Действия     |
|                  | факу<br>поли                    | ињтет<br>птологии                      | магистр                         | Направление<br>"Политология"<br>ОБЩАЯ<br>ПОЛИТОЛОГИЯ<br>(Очкая)<br>ГРУППА<br>ОБРАЗОВАТЕЛЬНЫХ | Принята<br>Факультетом<br>26.06.2020 15:20:08 | 1             | Действия     |

## 18

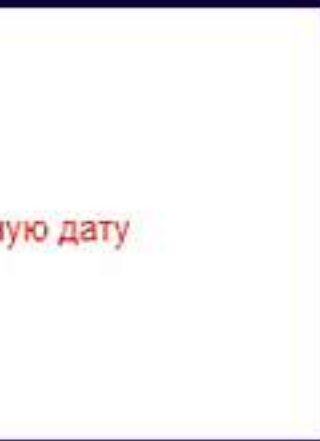

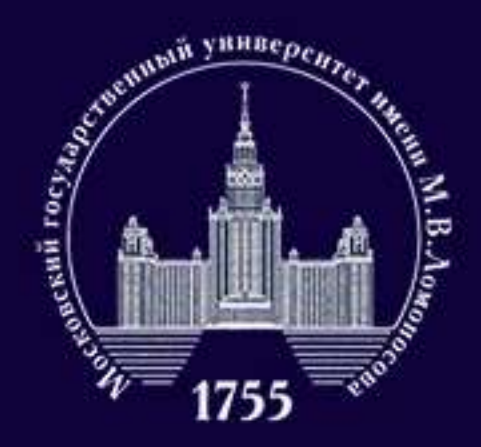

ФАКУЛЬТЕТ ПОЛИТОЛОГИИ

# Я отправил заявление на факультет. Что делать дальше?

По указанному на картинке пути вы сможете найти, как отправить Согласие на зачисление. Обратите внимание: для подачи заявления Согласие не обязательно, но именно оно будет заменять подачу оригинала документа о предыдущем образовании для зачисления в этом году. Чтобы быть зачисленным на магистратуру факультета политологии, вам нужно отправить Согласие в срок до 18:00 1 августа. Вы можете подать Согласие в МГУ только два раза, отнеситесь к этой возможности мудро.

### Отправленные заявления

Вы можете подать согласие на зачисление в МГУ имени М.В.Ломоносова не более двух раз.

Осталось возможностей подать согласие на зачисление в МГУ имени М.В.Ломоносова: 2.

| Факультет                | Вид<br>подготовки | Специальности                                                                                            | Без<br>Статус ошибон                | Действия |
|--------------------------|-------------------|----------------------------------------------------------------------------------------------------|-------------------------------------|----------|
|                          |                   | Направление<br>"Политология"<br>ОБЩАЯ<br>ПОЛИТОЛОГИЯ<br>(Очная)<br>ГРУППА<br>ОБРАЗОВАТЕЛ<br>ПРОГРАММ (Оч | Действия                            |          |
| ФАКУЛЬТЕТ<br>ПОЛИТОЛОГИИ | магистр           |                                                                                                    | Поддержка/добавить<br>документы     | Действия |
|                          |                   |                                                                                                    | Отправить согласие на<br>зачисление |          |

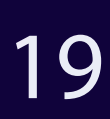

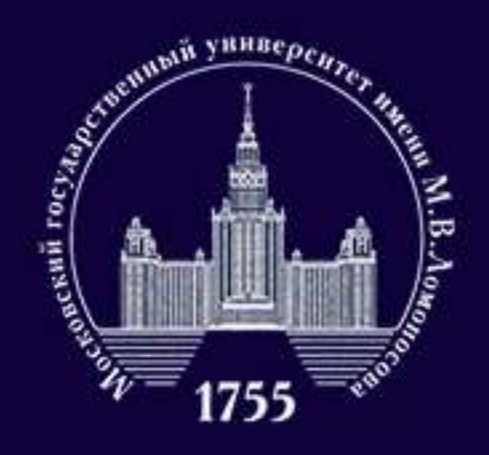

### ФАКУЛЬТЕТ политологии

# Я отправил заявление на факультет. Что делать дальше?

Добавить документы, которых у вас не было при заполнении анкеты (например, копию аттестата с приложением) можно с помощью кнопки «Добавить документы». Ее расположение вы можете увидеть на картинке.

### Отправленные заявления

Вы можете подать согласие на зачисление в МГУ имени М.В.Ломоносова не более двух раз.

Осталось возможностей подать согласие на зачисление в МГУ имени М.В.Ломоносова: 2.

| Факультет                | Вид<br>подготовки | Специальности                                                            | Без<br>Статус ошибе                 | ж Действия |
|--------------------------|-------------------|--------------------------------------------------------------------------|-------------------------------------|------------|
|                          |                   | Направление                                                              | Действия                            |            |
| ФАКУЛЬТЕТ<br>ПОЛИТОЛОГИИ | магистр           | ОБЩАЯ<br>ПОЛИТОЛОГИЯ<br>(Очная)<br>ГРУППА<br>ОБРАЗОВАТЕЛ<br>ПРОГРАММ (Оч | Поддержка/добавить<br>документы     | Дейстаня   |
|                          |                   |                                                                          | Отправить согласие на<br>зачисление |            |

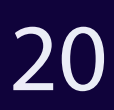

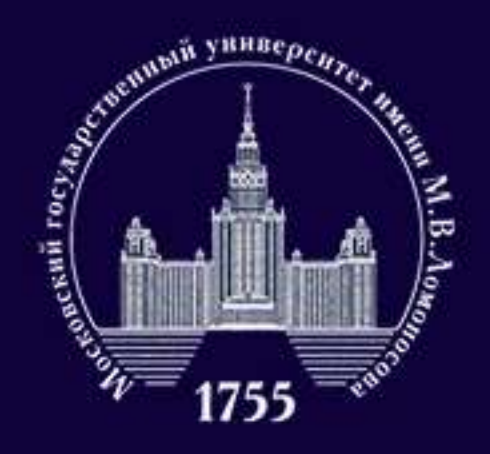

# Куда обратиться, если я хочу задать вопрос?

### ФАКУЛЬТЕТ политологии

### Если у вас остались вопросы, мы с радостью на них ответим.

# +7 (916) 270-43-05 +7 (909) 983-06-80 +7 (495) 938-23-18

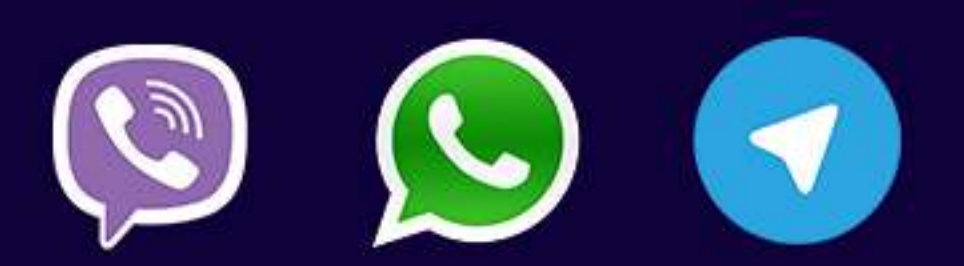

# pk@polit.msu.ru

Желаем вам успешной сдачи вступительного испытания!